## Windows Internet Explorer Compatibility Settings

- Open up Internet Explorer and go out to our website mygcscu.com, then click online banking and Login to online banking to get to the sign in or https://eservices.mygcscu.com/ISuite5/Features/Auth/MFA/Default.aspx
- 2. Click Tools at the top or you might need to press the ALT key and then press the T key or right click on top of the IE screen and choose Menu Bar.
- 3. Click Compatibility View Settings or press B.

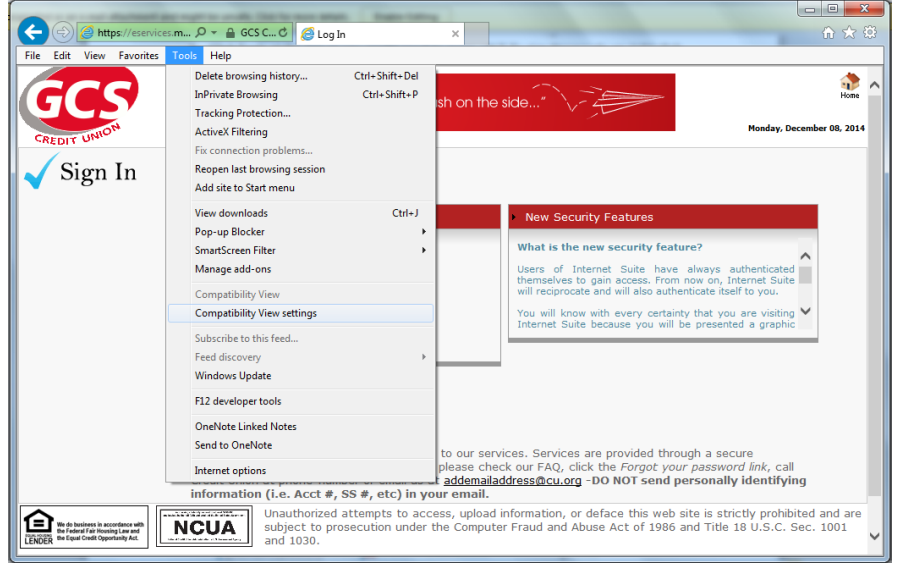

4. Our website will default into the add the website box. Click Add.

| Compatibility View Settings                                                                                                    | ×                                              |                                         |                                                                              |                                                                                                    | -                                                      | ð×                    |  |  |
|----------------------------------------------------------------------------------------------------|------------------------------------------------|-----------------------------------------|------------------------------------------------------------------------------|----------------------------------------------------------------------------------------------------|--------------------------------------------------------|-----------------------|--|--|
| You can add and remove websites to be display<br>Compatibility View.                                                                                                    | ved in                                         | CS FEDERAL 🔤 🖒                          | <i>ế</i> Log In                                                              | ×                                                                                                    |                                                        | ☆ ☆ ↔                 |  |  |
| Add this website:<br>ttp://www.myprscur.com/<br>Websites you've added to Compatibility View:                                                                                                    | Add                                            | ;e<br>d <b>SAVE</b>                     | 1.89                                                                         |                                                                                                    | Thursday, Ma                                           | Home ^                |  |  |
|                                                                                                    | Remove                                         |                                         | New Sec                                                                      | curity Features                                                                                                    | -                                                      |                       |  |  |
| Display all websites in Compatibility View<br>Display intranet sites in Compatibility View<br>Download updated compatibility lists from Microsoft<br>Learn more by reading the <u>internet Explorer privacy</u>                                                                            | statement                                      | eset                                    | What is ti<br>By presen<br>can be as<br>Union's Ho<br>protect ag<br>Has my p | he new security feature?<br>ting your image during the lo<br>sured that you are logging i<br>me Banking Suite. This added<br>ainst phishing.<br>assword changed? | gin process you<br>nto GCS Credit<br>feature will also |                       |  |  |
| > Sign Up No<br>> Click here t                                                                                                    | Close<br>W!<br>to Check Browse                 | er Support!                             |                                                                              | Secured by Other<br>click to verify 2013-0                                                                                                    | awte<br>13-14                                          |                       |  |  |
| Services are provided through a secure connection. If you experience difficulty logging in please contact GCS Credit Union at (618)797-7993 or <u>email us</u> for support. Please DO NOT send personally identifying information [i.e. Account #, Social Security #, etc.] in your email. |                                                |                                         |                                                                              |                                                                                                    |                                                        |                       |  |  |
| the developer the According with<br>the Factor of the Waving Law and<br>LENDER the Equil Credit Opportunity Act                                                                                                    | Unauthorized a<br>subject to pros<br>and 1030. | ttempts to access<br>secution under the | , upload information,<br>Computer Fraud and                                  | or deface this web site is<br>Abuse Act of 1986 and Ti                                                                                                    | strictly prohibited<br>tle 18 U.S.C. Sec.              | and are<br>1001       |  |  |
| © 2012 GCS Credit Union. All rights reserved                                                                                                    |                                                |                                         |                                                                              |                                                                                                    |                                                        | ~                     |  |  |
| 2                                                                                                    |                                                |                                         |                                                                              |                                                                                                    | Na 记 🍬                                                 | 11:34 AM<br>3/14/2013 |  |  |

- 5. Our website should drop down into the Websites you've added to Compatibility View box and now click Close.
- 6. This should only need to be done one time. If you need assistance please call 618-797-7993.

| Compatibility View Settings                                                                                                    | ×         |                         |                                                                    | - 8 ×                       |  |  |  |  |
|----------------------------------------------------------------------------------------------------|-----------|-------------------------|--------------------------------------------------------------------|-----------------------------|--|--|--|--|
| You can add and remove websites to be displayed in<br>Compatibility View.                                                                                                    |           | CS FEDERAL 📱 🖒 🥖 Log in | ×                                                                  | ම ක <b>බ</b>                |  |  |  |  |
| Add this website:                                                                                                    |           | Алтон                   | an rabes as low as                                                 | 🌧 ^                         |  |  |  |  |
|                                                                                                    | Add       |                         |                                                                    | Home                        |  |  |  |  |
| Websites you've added to Compatibility View:                                                                                                    |           |                         | CREDIT LINEON                                                      | Thursday, March 14, 2013    |  |  |  |  |
| mygcscu.com                                                                                                    | Remove    |                         |                                                                    |                             |  |  |  |  |
|                                                                                                    |           |                         | New Security Features                                              |                             |  |  |  |  |
|                                                                                                    |           |                         | What is the new security featu                                     | re7                         |  |  |  |  |
|                                                                                                    | 10        |                         | By presenting your image during                                    | the login process you       |  |  |  |  |
| Display all websites in Compatibility View                                                                                                    |           |                         | an be assured that you are log<br>Jnion's Home Banking Suite. This | aging into GCS Credit       |  |  |  |  |
| Display intranet sites in compatibility view Download undated compatibility lists from Microsoft                                                                                                    |           | eset                    | protect against phishing.                                          | ~                           |  |  |  |  |
| Learn more by reading the Internet Explorer privace                                                                                                    | statement |                         | las my password changed?                                           |                             |  |  |  |  |
|                                                                                                    | Close     |                         | Secured by<br>click to verify                                      | () thawte<br>2013-03-14     |  |  |  |  |
| > Sign Up Nowi<br>> Click here to Check Browser Support!                                                                                                    |           |                         |                                                                    |                             |  |  |  |  |
|                                                                                                    |           |                         |                                                                    |                             |  |  |  |  |
| Services are provided through a secure connection. If you experience difficulty logging in please contact GCS<br>Credit Union at (618)797-7993 or <u>email us</u> for support. Please DO NOT send personally identifying<br>information (i.e. Account #, Social Security #, etc.) in your email.                                                                                                    |           |                         |                                                                    |                             |  |  |  |  |
| LENCE to the hold the second second s |           |                         |                                                                    |                             |  |  |  |  |
| © 2012 GCS Credit Union. All rights reserved                                                                                                    | l.        |                         |                                                                    | ~                           |  |  |  |  |
| 6                                                                                                    |           |                         |                                                                    | 🃭 记 🔩 11:38 AM<br>3/14/2013 |  |  |  |  |